# HOME LANGUAGE SURVEY INSTRUCTIONS

#### **ANALYZING PARENT RESPONSES:**

 If the parent/caregiver responses on the HLS for the <u>first three items</u> show a language other than English, the student is considered an English Learner (EL) and will be registered at the MOC.

# *a.* If the student is EL, then follow the instructions on the back of this page for entering the EL status in Infinite Campus.

- If the parent/caregiver responses on the HLS for the <u>first three items</u> are all "English" then the student is <u>NOT</u> considered an English Learner and will be registered by the Enrollment Center.
- If the parent/caregiver response on the HLS shows two languages for the <u>first</u> <u>three items</u>, and the parents speak fluent English, will need to ask for clarification to determine which is the language <u>most used</u>. See below:

# CLARIFICATION QUESTIONS WHEN PARENT WRITES TWO LANGUAGES AND PARENT SPEAKS FLUENT ENGLISH:

- I. In your opinion, does your child speak English as well as a native English speaking child?
  - a. If parent responds **no**, child should be classified as an English Learner. No need to ask additional questions.
  - b. If parent responds **yes**, go on to next question.
- II. Do you believe your child should be identified as an English Learner?
  - a. If parent responds **yes**, child should be classified as an English Learner. No need to ask additional question.
  - b. If parent responds **no**, go on to next question.
- III. Do you feel your child needs help learning English and should receive separate English Language Development instruction?
  - a. If parent responds **yes**, child should be classified as an English Learner.
  - b. If parent responds **no**, child should be classified as an English Only student.

Be sure to enter the student's **<u>Home Primary Language</u>** in Infinite Campus, instructions follow on the back of this page.

Updated: 8/25/2014

## Entering English Language Status from the Home Language Survey

#### 1. Under Student Information>>Program Participation>>LEP

- a. From the "Program Status" drop down, select **ONE** of the following:
  - i. Pending: if the student has not yet been CELDT tested\*\*
  - ii. **IFEP/LEP/or RFEP**: if you have a record or documentation of the student's CELDT result

#### b. Enter Identified Date

\*\*Pending status needs to be updated, once you test or receive confirmation of the student's CELDT result.

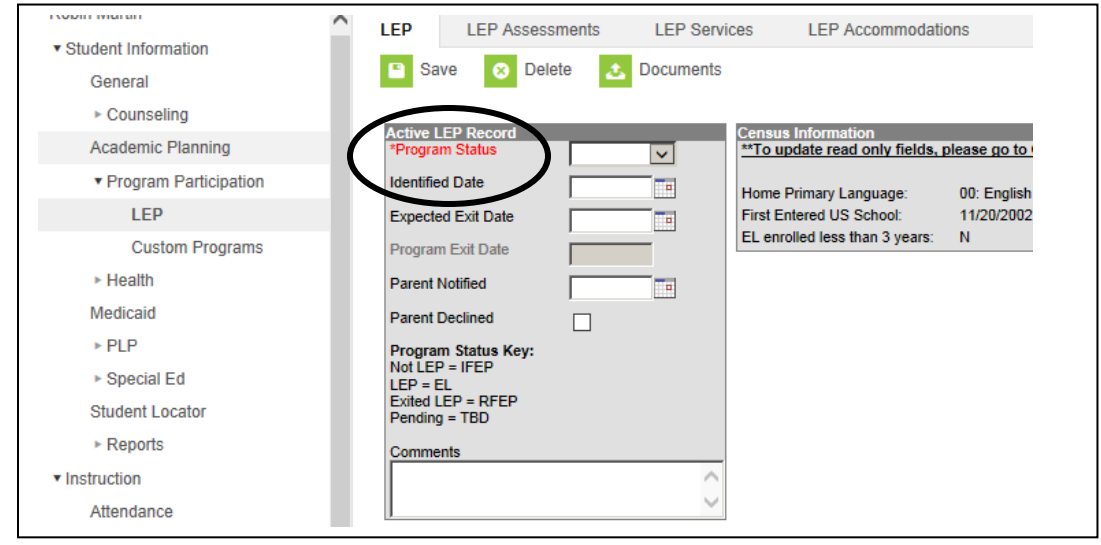

### **Entering Home Primary Language**

1. Under **Census**>>**People**>>**Demographics**, select the language from the drop down.

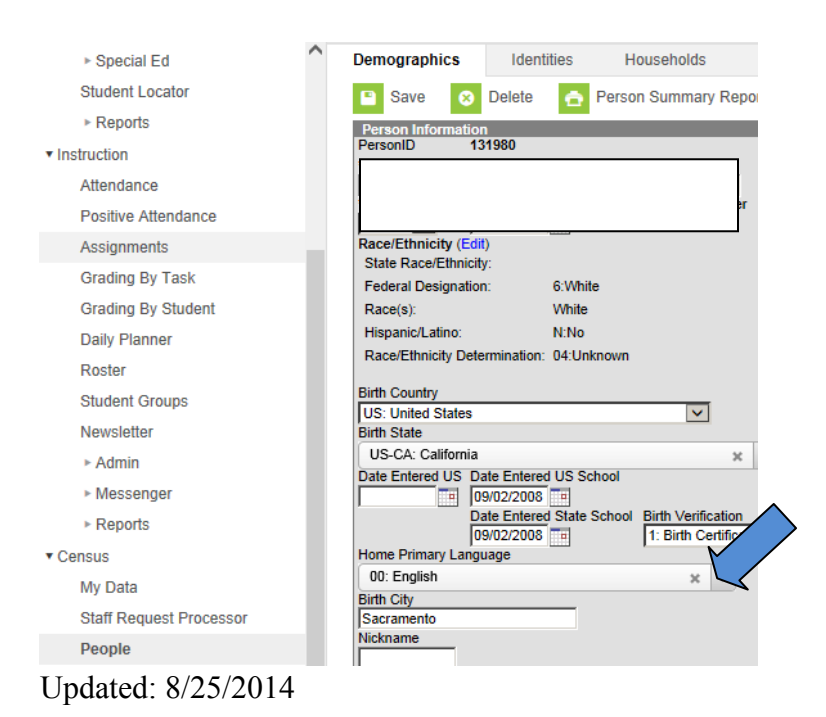